Copyright (C) 2015 Royal Family All Rights Reserved.

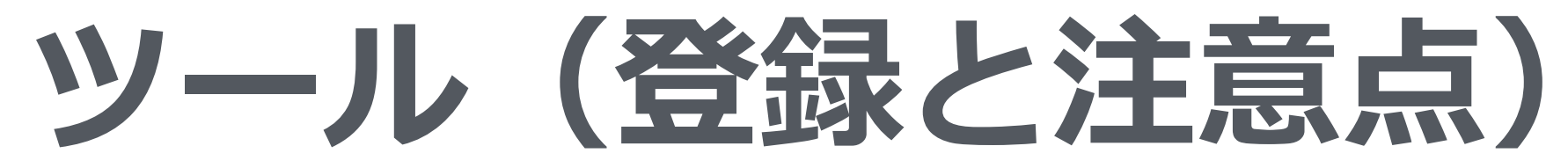

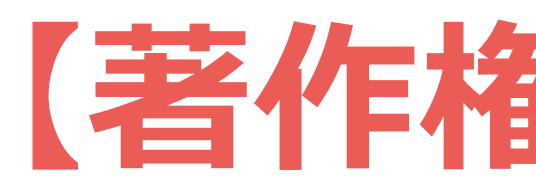

このレポートは著作権法で保護されている著作物です。

下記の点にご注意戴きご利用ください。

著作権者の許可なく、このレポートの全部又は一部をいかなる手段においても複製、転載、 流用、転売等することを禁じます。 このレポートの開封をもって下記の事項に同意したものとみなします。 このレポートは秘匿性が高いものであるため、著作権者の許可なく、この商材の全部又は一部をいかなる手段においても複製、転載、 流用、転売等することを禁じます。

著作権等違反の行為を行った時、その他不法行為に該当する行為を行った時は、関係法規に基づき損害賠償請求を行う等、民事・刑事 を問わず法的手段による解決を行う場合があります。 このレポートに書かれた情報は、作成時点での著者の見解等です。 著者は事前許可を得ずに誤りの訂正、情報の最新化、見解の変更等 を行う権利を有します。 このレポートの作成には万全を期しておりますが、万一誤り、不正確な情報等がありましても、著者・パートナー等の業務提携者は、 一切の責任を負わないことをご了承願います。

このレポートを利用することにより生じた、いかなる結果につきましても、著者・パートナー等の業務提携者は、一切の責任を負わな いことをご了承願います。

# 【著作権について】

Copyright (C) 2015 Royal Family All Rights Reserved.

ツール(登録と注意点)

ツール上では、IE (Internet Explorer)を使用しています。 そのためお使いのパソコンにIEが入っている必要があります。

IEが入っていない場合は、下記からダウンロードをして下さい。

http://windows.microsoft.com/ja-jp/internet-explorer/download-ie

リンクが上手く表示されない場合は、「Internet Explorer ダウンロード」で検索をして下さい。

ます。

- ※Windows10の場合は、新しいEdgeというブラウザが入っているため、IEが入っていない場合が多くなっており

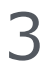

ツール(登録と注意点)

# 検索をした場合は、検索結果一覧の以下をクリックしてください。

### Internet Explorer のダウンロード - Microsoft Windows

windows.microsoft.com/ja-jp/internet-explorer/download-ie -

公式ダウンロード: お使いのシステム用の最新の Internet Explorer を入手します。 Internet Explorer 9、Internet Explorer 10、および Internet Explorer 11 Web ブラウザー。

Internet Explorer を通常使う... - Internet Explorer をスタート画面 ... - Web を使ってみる

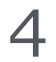

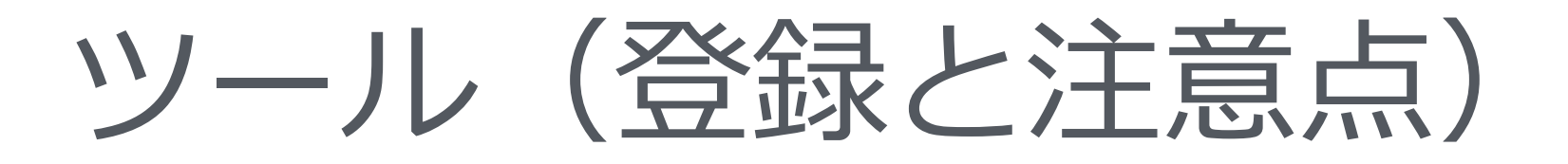

以下の様に「お使いのシステムには最新バージョンは、IEがすでに入っています。 IEが入っていない場合は、ダウンロード画面が表示

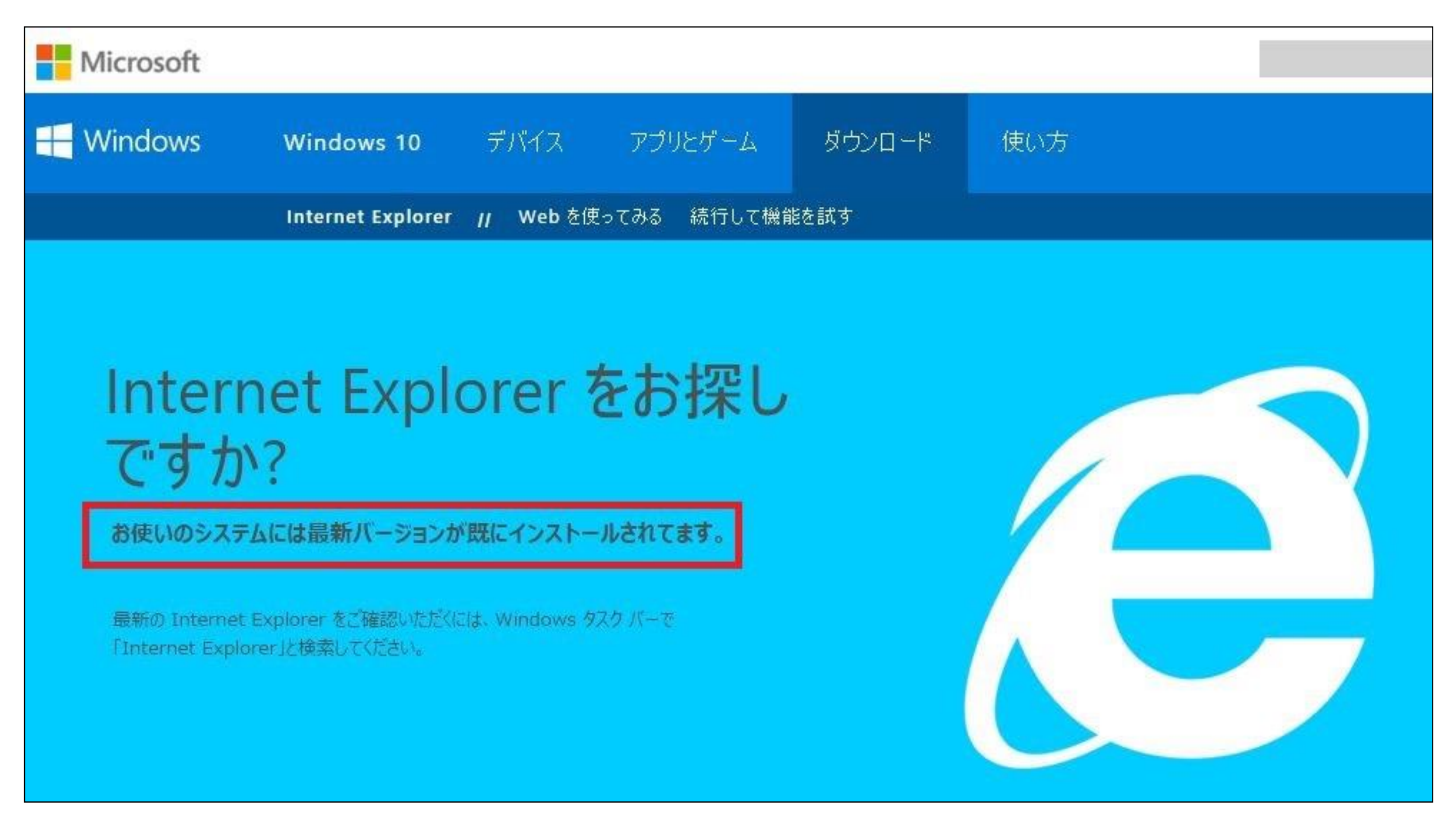

Copyright (C) 2015 Royal Family All Rights Reserved.

# 以下の様に「お使いのシステムには最新バージョンが既にインストールされています。」と記載されている場合

# IEが入っていない場合は、ダウンロード画面が表示されるので、指示通りにダウンロードを行って下さい。

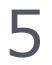

ツール(登録と注意点)

ツールをダウンロードして、使用するには解凍という作業が必要になります。 そのため事前に解凍ソフトをダウンロードして頂く必要があります。 ※すでに解凍ソフトをお持ちの場合は不要ですので、飛ばして下さい。

以下のURLより手順に沿ってダウンロードしてください。

■「Lhaplus」 (ラプラス) http://www.vector.co.jp/soft/win95/util/se169348.html

上手くリンクが表示されない場合は、「Lhaplus ダウンロード」と検索して、以下をクリックして下 さい。

> Lhaplusのダウンロード: Vector ソフトを探す! www.vector.co.jp > ... > ユーティリティ > アーカイブユーティリティ ▼ ★★★★★ 評価: 5 - 276 件のレビュー Lhaplus. 追加のDLL不要で多数の解凍(デコード)、圧縮(エンコード)形式に対応したア

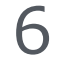

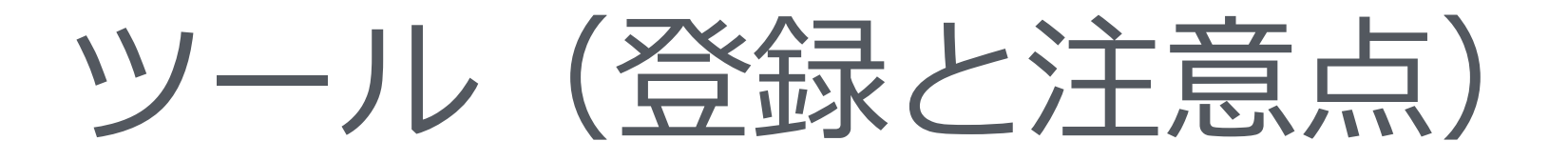

リンクをクリックすると、以下の画面が表示さ す。

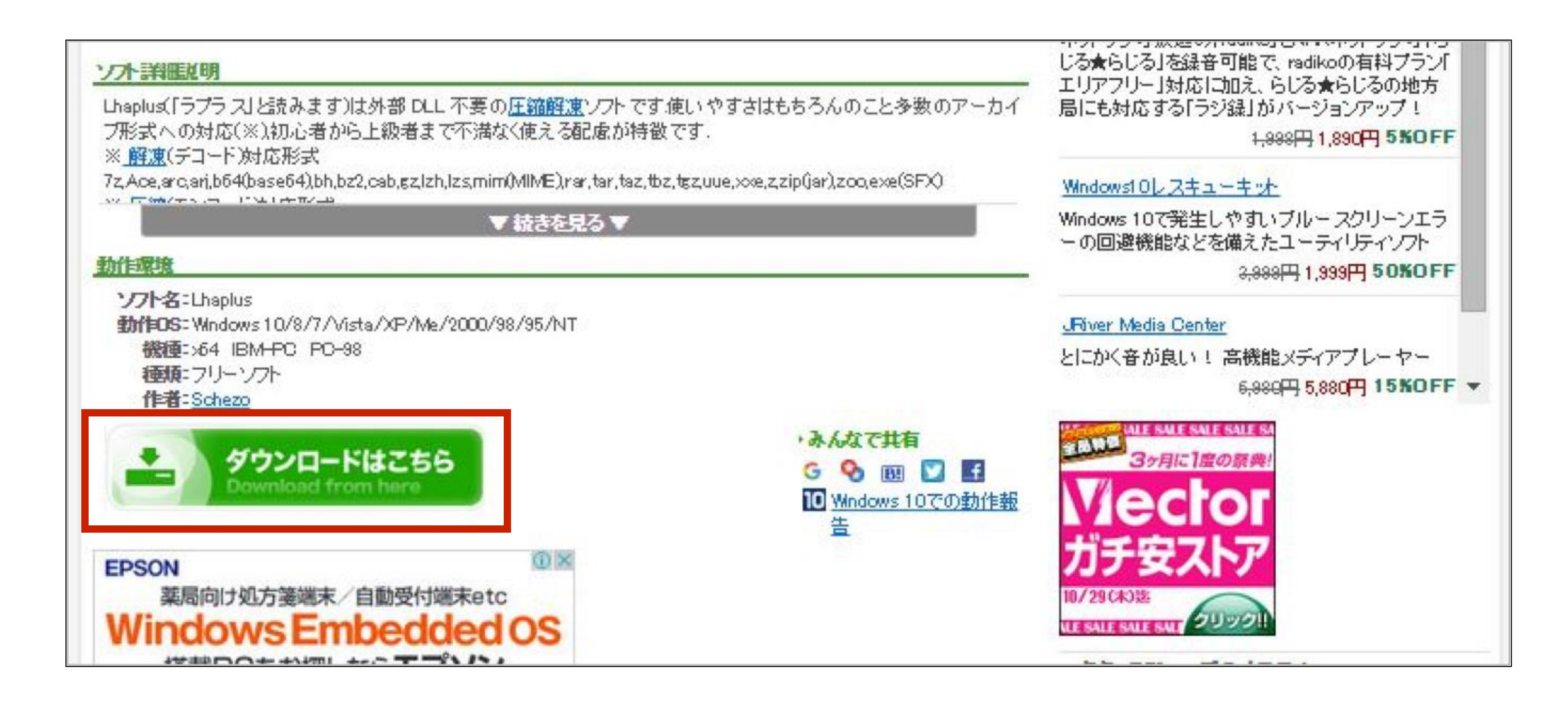

Copyright (C) 2015 Royal Family All Rights Reserved.

## リンクをクリックすると、以下の画面が表示されるので、「ダウンロードはこちら」をクリックしま

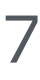

ツール(登録と注意点)

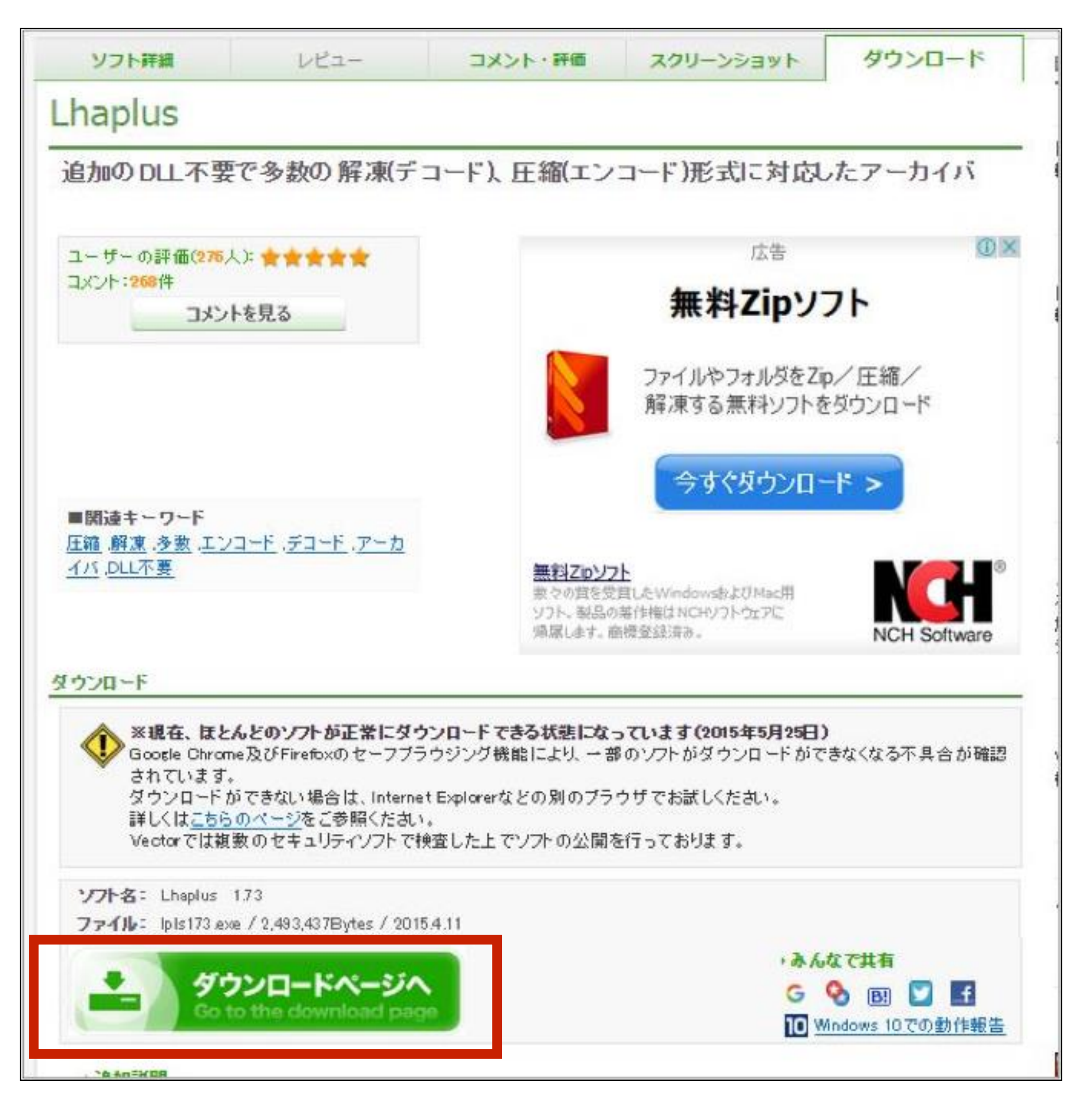

Copyright (C) 2015 Royal Family All Rights Reserved.

左の画面が表示されるので、「ダウンロードページへ」 をクリックします。

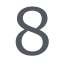

# ツール(登録と注意点)

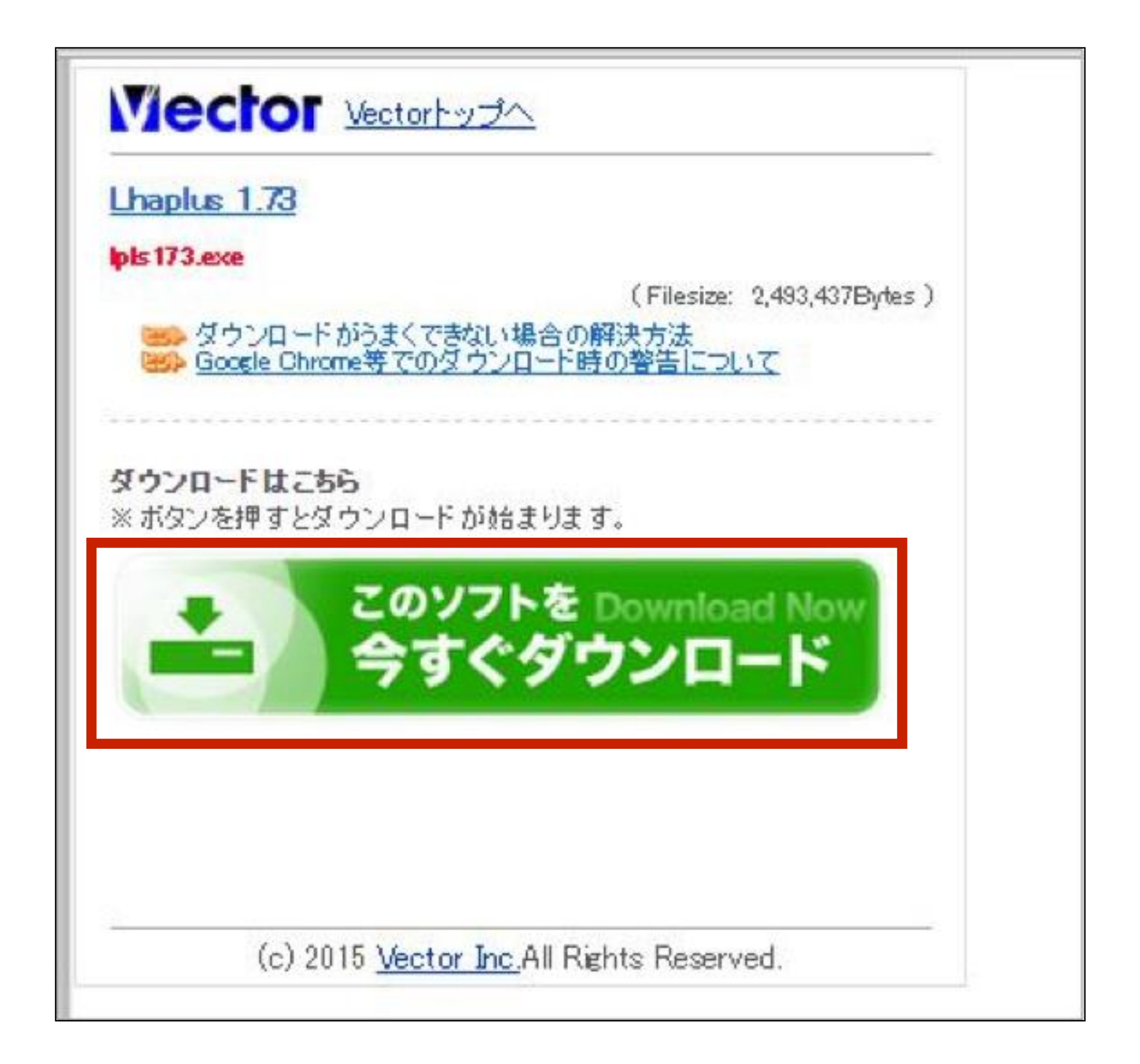

Copyright (C) 2015 Royal Family All Rights Reserved.

「今すぐダウンロード」をクリックすると、ダウンロードが開始します。

保存場所はデスクトップを選択して下さい。 ※デスクトップを選択できなかった場合は、ダウン ロードフォルダに入っています。

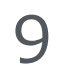

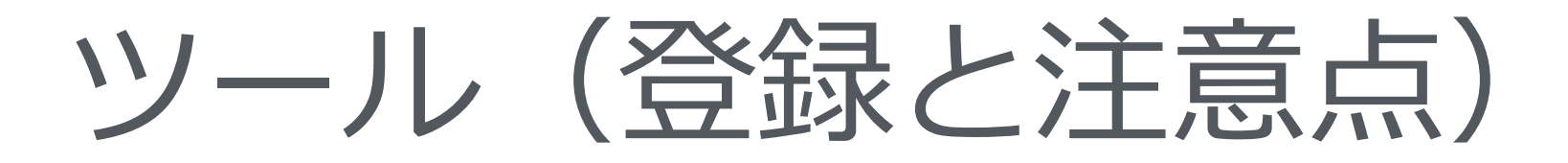

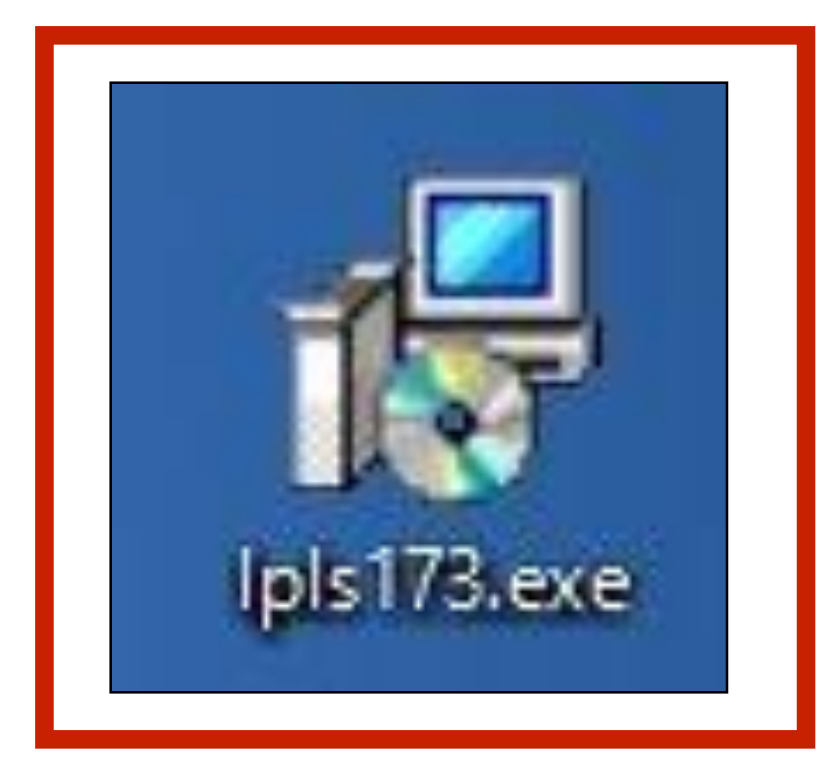

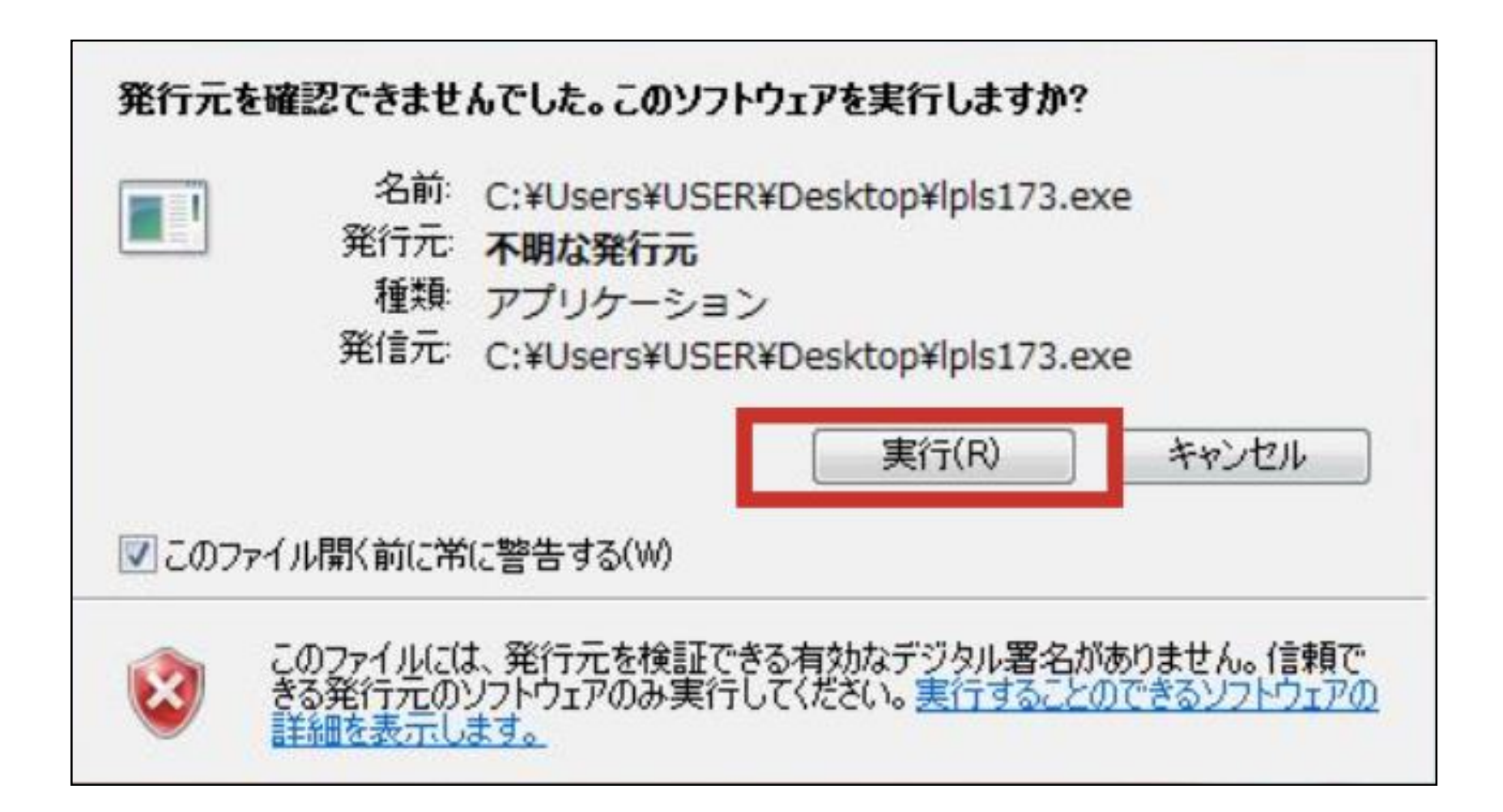

Copyright (C) 2015 Royal Family All Rights Reserved.

デスクトップに保存された左の「.exe」ファイルをダ ブルクリックします。

その後、左の画面が表示されるので、【実行】をクリックします。

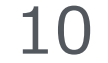

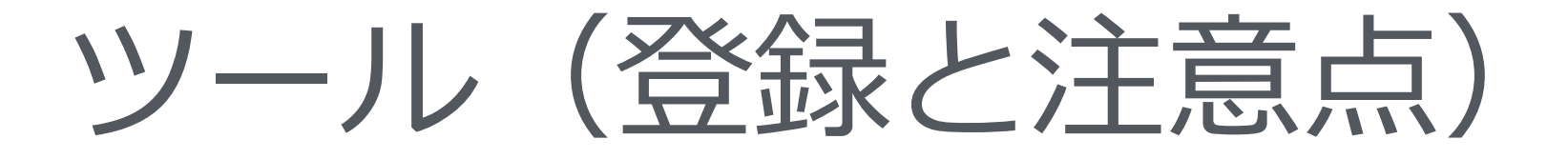

# 以下のインストール画面が表示されます。 【次へ】をクリックして下さい。

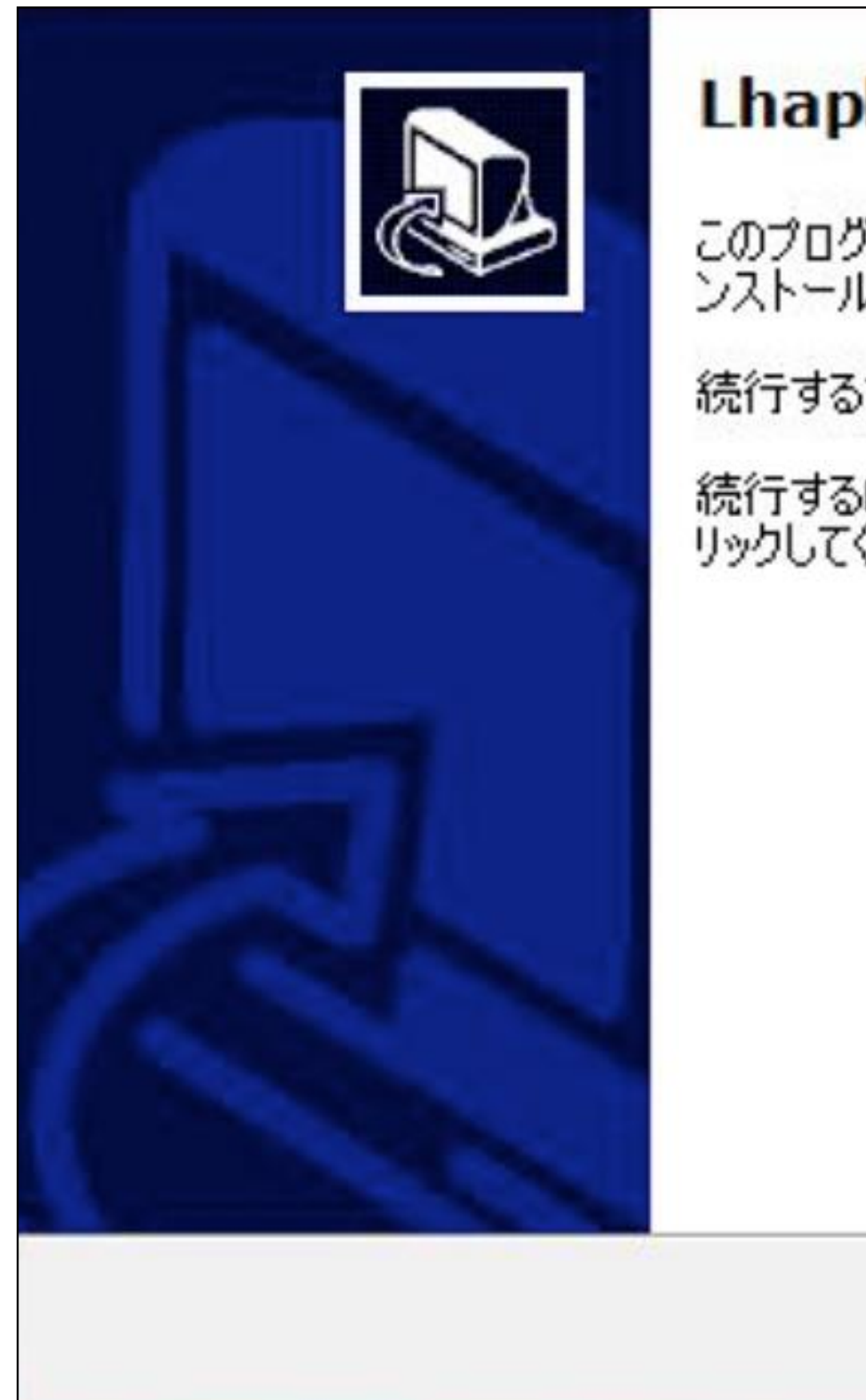

Copyright (C) 2015 Royal Family All Rights Reserved.

| olus セットアップウィザードの開始                              |
|--------------------------------------------------|
| ブラムはご使用のコンピュータへ Lhaplus Version 1.73 をイ<br>いします。 |
| 5前に他のアプリケーションをすべて終了してください。                       |
| らには「〉次へ」、セットアップを終了するには「キャンセル」をク<br>ください。         |
| 次へ(N) > キャンセル                                    |

ツール(登録と注意点)

### 【次へ】をクリックします。

|   | インストール先の指定<br>Lhaplus のインストール先を指定してください。 |                                                                                                    |
|---|------------------------------------------|----------------------------------------------------------------------------------------------------|
|   | Lhaplus をインストールするフォルダを指定して、「             | 次へ」をクリックしてください。                                                                                                    |
|   | 続けるには「次へ」をクリックしてください。別のフォルダを選択<br>ださい。   | マするには「参照」をクリックしてく                                                                                                    |
|   | C:¥Program Files¥Lhaplus                 | 参照(R)                                                                                                    |
|   |                                          |                                                                                                    |
|   |                                          |                                                                                                    |
| - | このプログラムは最低 5.1 MBのディスク空き領域を必要とし          | します。                                                                                                    |
|   |                                          | インストール先の指定<br>Lhaplus のインストール先を指定してください。<br>Lhaplus をインストールするフォルダを指定して、「<br>続けるには「次へ」をクリックしてください。別のフォルダを選択<br>ださい。<br>C:¥Program Files¥Lhaplus |

Copyright (C) 2015 Royal Family All Rights Reserved.

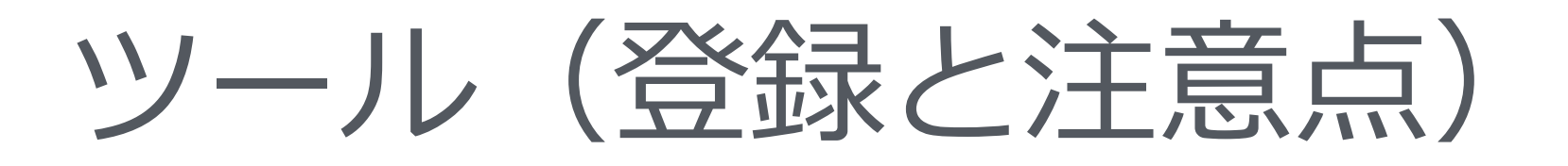

【インストール】をクリックします。 これでインストール完了になりますので、【完了】をクリックして下さい。

| <b>インストール準備完了</b><br>ご使用のコンピュータへ Lhaplus をイン | ハトールする準備  | ができました。   |         |     |
|----------------------------------------------|-----------|-----------|---------|-----|
| インストールを続行するには「インストー<br>クしてください。              | ール」を、設定の確 | 観恐や変更を行うに | は「戻る」をク | ሀ୬  |
| インストール先:<br>C:¥Program Files¥Lhaplus         |           |           |         | *   |
| *                                            |           |           | •       | -   |
|                                              | < 戻る(B)   | インストール(I) | **      | ンセル |

Copyright (C) 2015 Royal Family All Rights Reserved.

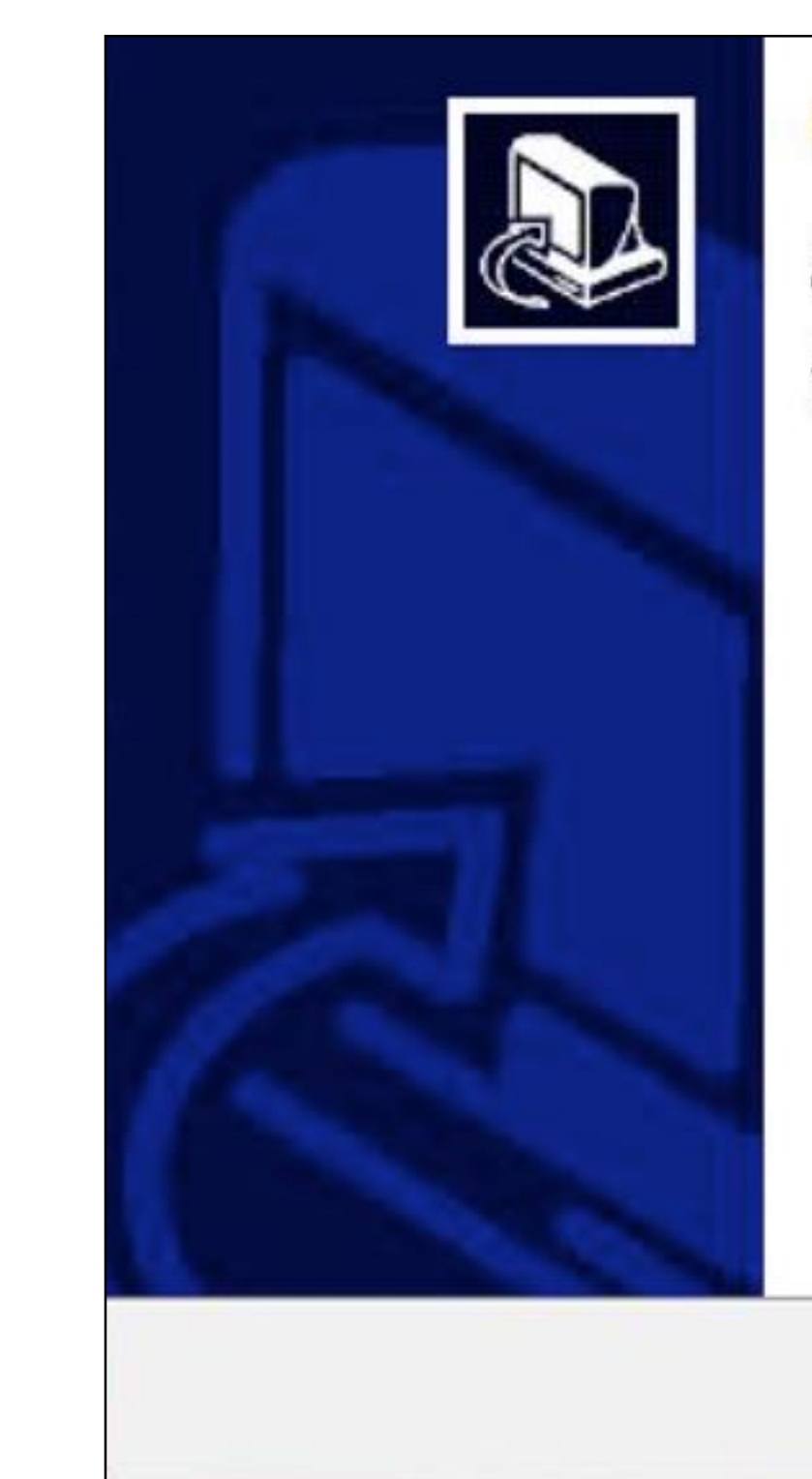

### Lhaplus セットアップウィザードの完了

ご使用のコンピュータに Lhaplus がセットアップされました。 セットアップを終了するには「完了」をクリックしてください。

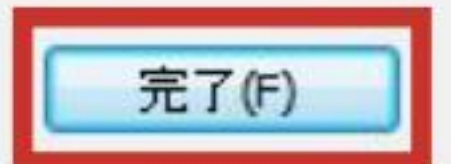

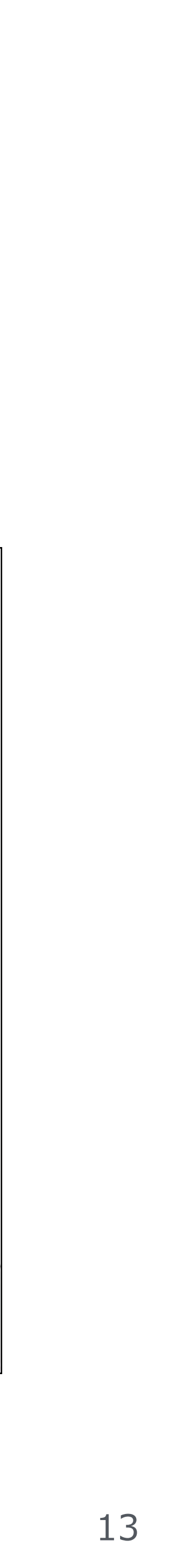

ツール(登録と注意点)

以下の画面が表示されますので、そのまま【OK】をクリックして閉じます。

| ショートカット<br>Lhaplus のショートカットを下記の場所に作成します                                                                                                    | ー コンテキストメニュー<br>ファイルやフォルダを右クリックしたとき表示されるメニュー<br>に、項目を追加します                                                                                                    |
|----------------------------------------------------------------------------------------------------|----------------------------------------------------------------------------------------------------|
| <ul> <li>✓ デスクトップ (解凍)</li> <li>✓ スタートメニュー</li> <li>✓ zip</li> </ul>                                                                                                    | ◎ 解凍]を追加 ◎ [圧縮]を追加                                                                                                    |
| 関連付け(解凍)<br>ファイルをダブルクリックしたときに Lhaplus で解凍するフ<br>ァイルの拡張子を選択してください<br>7z jar uue<br>ace V lzh xxe<br>arc Izs z<br>arj mim V zip<br>b64 V rar Zooo<br>bh tar<br>bz2 taz<br>cab tbz tgz | ファイルをマウスの右ボタンでドラッグアンドドロップしたとき表示されるメニューに、項目を追加します         ▼ にこに解凍]を追加         ▼ にこに解凍]を追加         ● [正縮]のサブメニュー項目         ■ lzh       ▼ cab         ▼ zip         ♥ zip (pass)         ● h         ● bh         ● bh         ● bz2 |
| ▶ PC 初心者の方へ<br>の期状態で、一般的に使いやすいおすすめの設定となっ<br>これらの設定について「言葉の意味がわからない」という方                                                                                                    | ております。<br>は、そのまま [OK] ボタンを押してください。                                                                                                    |

Copyright (C) 2015 Royal Family All Rights Reserved.

ツール(登録と注意点)

ツールを使用するためには、パソコンに「.NET Framework 4.5」がインストールされている必要があります。 Windows7または、それ以前のバージョンのパソコンをお使いの方は、 パソコンに「.NET Framework 4.5」がイントールされていない可能性があります。

その場合は、以下のURLより手順に沿ってダウンロードをして下さい。

【.NET Framework 4.5 ダウンロード】 https://www.microsoft.com/ja-jp/download/details.aspx?id=30653

リンクが上手く表示されない場合は、 「Framework 4.5 ダウンロード」と検索をして下さい。

Copyright (C) 2015 Royal Family All Rights Reserved.

ツール(登録と注意点)

# 検索をした場合は、検索結果一覧から以下をクリックして下さい。

Download Microsoft .NET Framework 4.5 from Official ... https://www.microsoft.com/ja-jp/download/details.aspx?id=30653 -2012/10/09 - NET Framework 4.5 は、互換性が高い、.NET Framework 4 のインプレース更新 です。

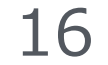

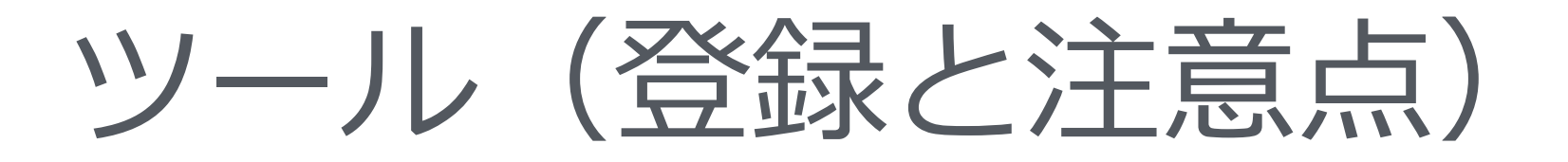

「.NET Framework 4.5」のサイト画面が表示されます。 【ダウンロード】をクリックします。

| Microsoft .N             | NET Frame  |
|--------------------------|------------|
| 言語を選択:                   | 日本語        |
| .NET Framework<br>ス更新です。 | 4.5 は、互換性な |
| ⊕ 詳細                     |            |
| ⊕ システム要件                 |            |
| ① インストール方法               |            |
| ⊕ 追加情報                   |            |

Copyright (C) 2015 Royal Family All Rights Reserved.

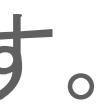

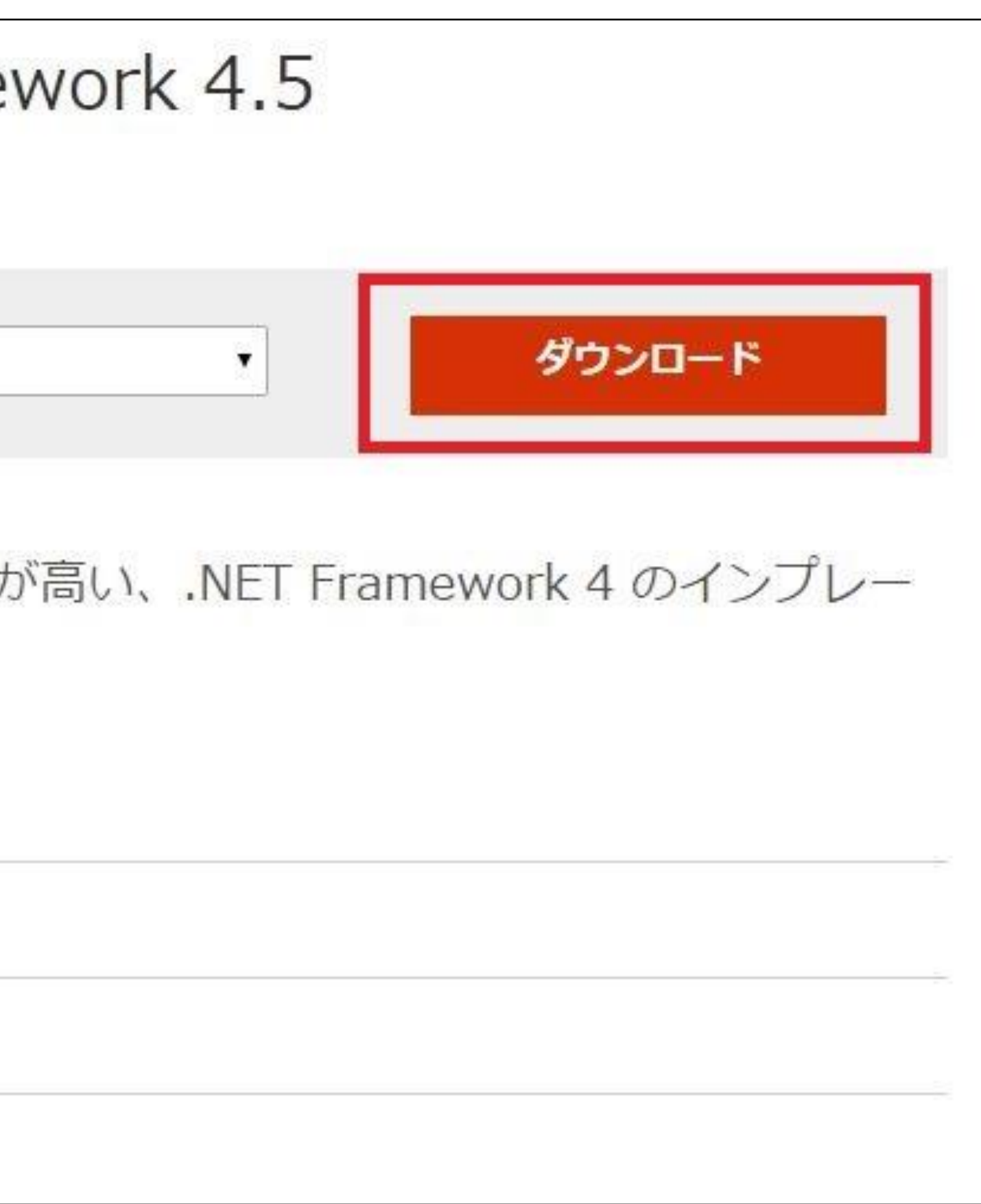

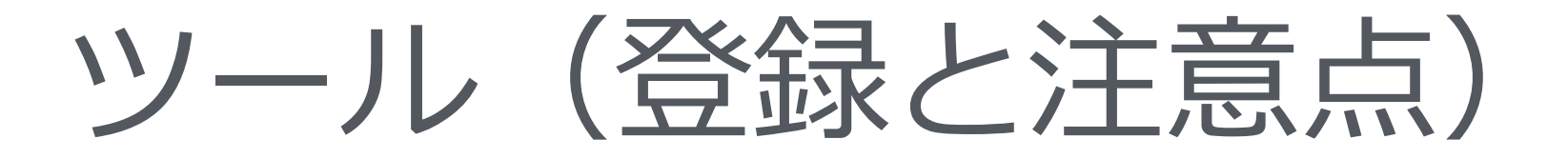

# 右下の【次へ】をクリックします。

# その他の推奨ダウンロード

ダウンロードするコンテンツの左側にあるチェック ボックスにチェックを入れてください。 [次へ] をクリックすると、詳 しいダウンロードの手順が表示されます。

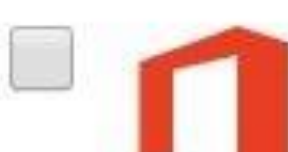

### Word/Excel/PowerPoint 用 Microsoft Office 互換機能パック

Microsoft Office 2007 の Word 、Excel、および PowerPoint で導入され、Office 2010 でも引 き続き同様のアプリケーションで採用されている Open XML ファイル形式の文書、ブック、およ びプレゼンテーションを開いたり、編集、保存を行うことができます。

Size: 37.1 MB

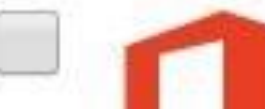

### 2007 Microsoft Office スイート Service Pack 3 (SP3)

Service Pack 3 は、2007 Microsoft Office スイートの最新の更新プログラムです。この更新プロ グラムは、Microsoft Office Project、Microsoft Office SharePoint Designer、Microsoft Office Visio、および Visual Web Developer も対象としています。

Size: 385.7 MB

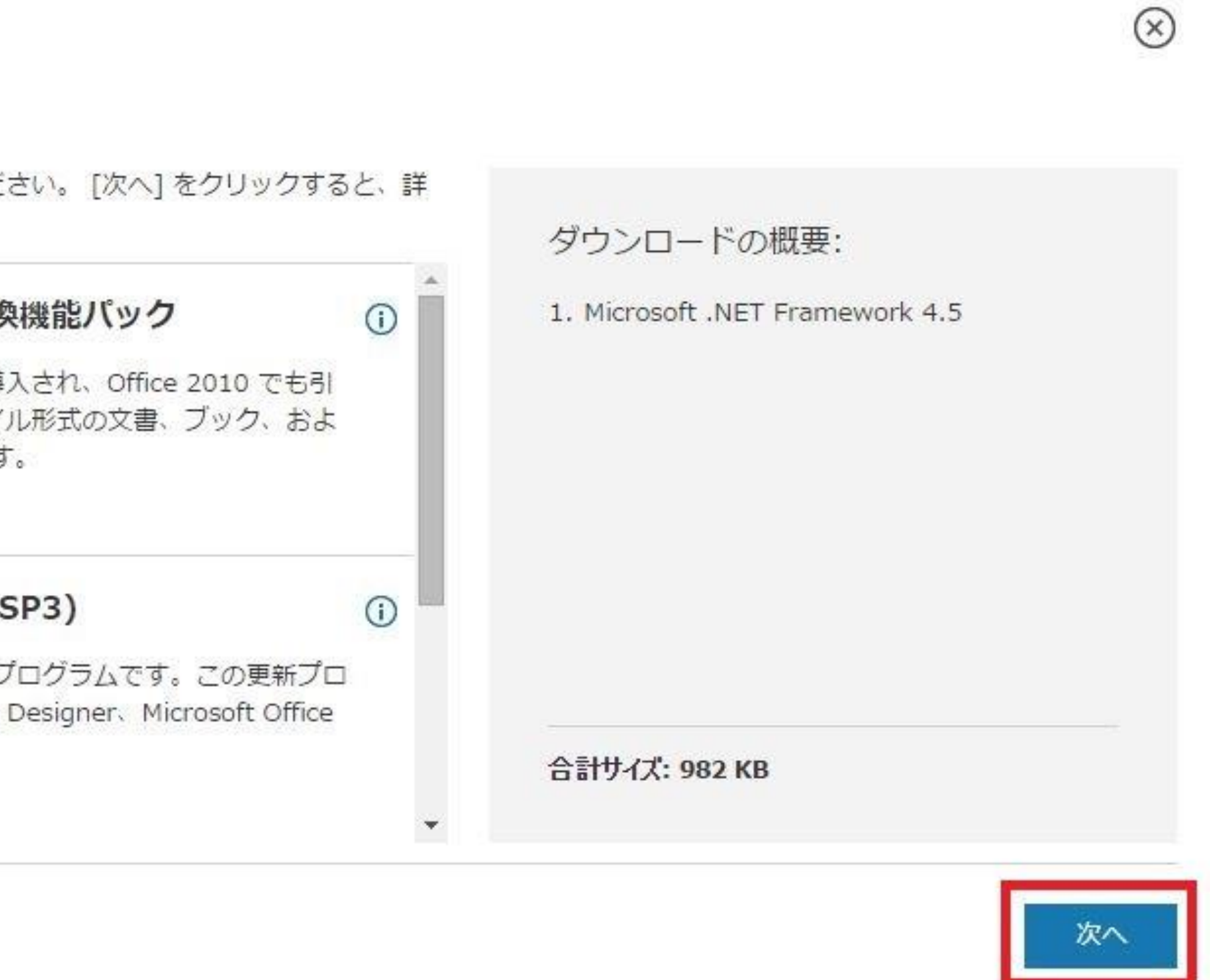

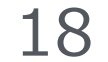

ツール(登録と注意点)

## ファイルがダウンロードされます。

| ダウンロードしていただき、                                                      | あ |
|--------------------------------------------------------------------|---|
| Microsoft .NET Framework 4.5<br>30 秒経ってもダウンロードが開始されない場合は、 こちらをクリック |   |
| ④ インストール方法                                                         |   |
| 人気のあるだら、ロード                                                        |   |
| 人 えいのの る ク・フ ノ ロ ー ト<br>製品: 開発ツール ・                                |   |
| dotNetFx45_Full_setup.exe                                          |   |

Copyright (C) 2015 Royal Family All Rights Reserved.

# りがとうございます。

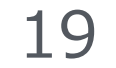

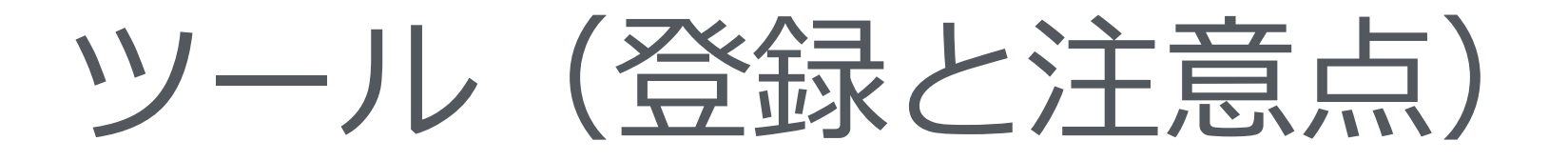

ダウンロードしたファイルをダブルクリックして開きます。 ※保存先を選択しなかった場合は、ダウンロードフォルダに入っています。

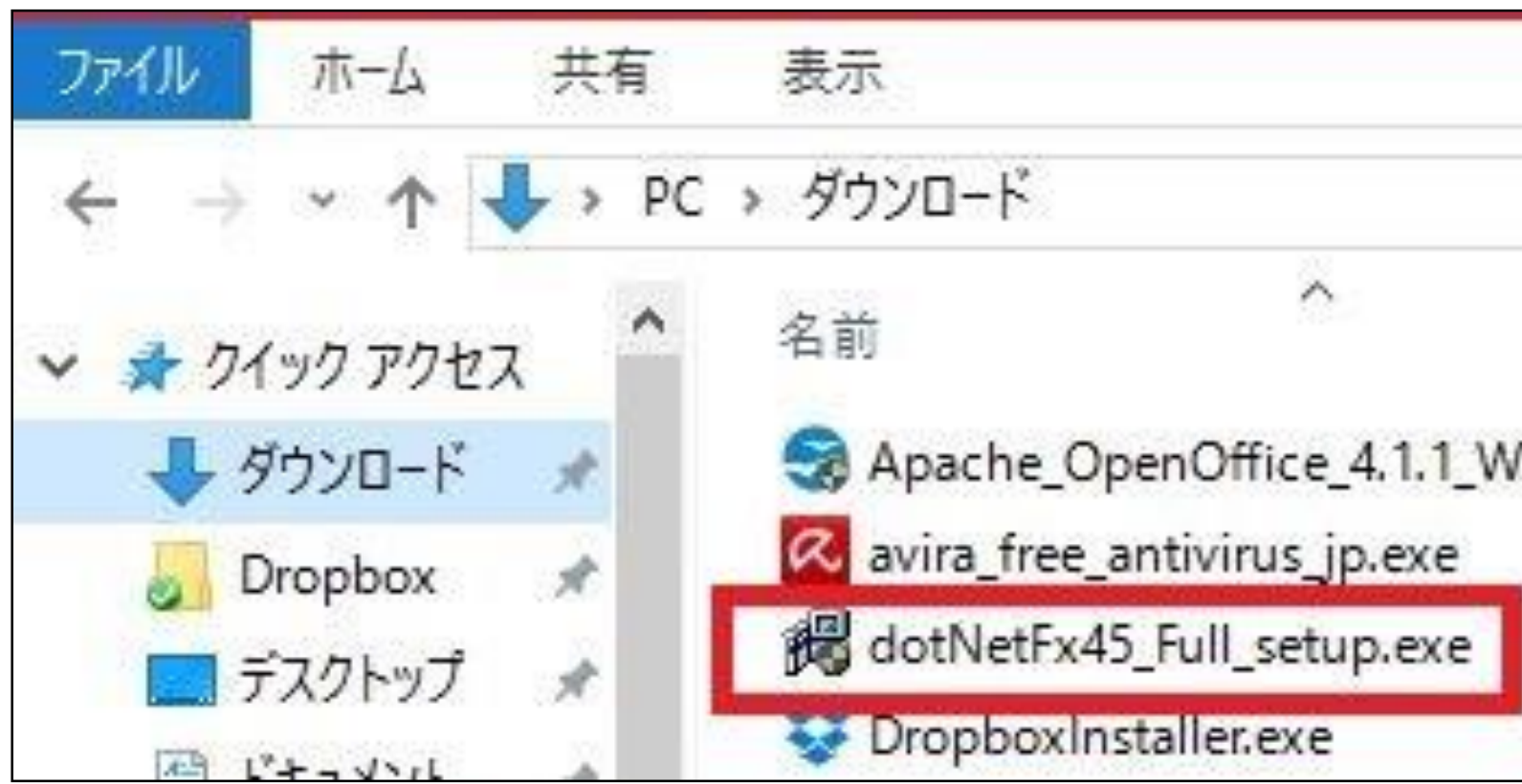

|                |                    | v Ö | ダウンロード | の検索        |  |
|----------------|--------------------|-----|--------|------------|--|
|                | 更新日時               | 種類  |        | サイズ        |  |
| /in_x86_instal | 2013/00/18 2011    | アプリ | ケーション  | 131,232 KB |  |
|                | 2015/05/25 10:53   | アプリ | ケーション  | 3,383 KB   |  |
|                | 2019/10/2017/00/20 | アプリ | ケーション  | 982 KB     |  |
|                | 2013/06/18 040     | アプリ | ケーション  | 646 KB     |  |

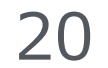

ツール(登録と注意点)

ユーザーアカウント制御の画面が表示された場合は、【はい】をクリックします。

以下のロゴが表示されます。

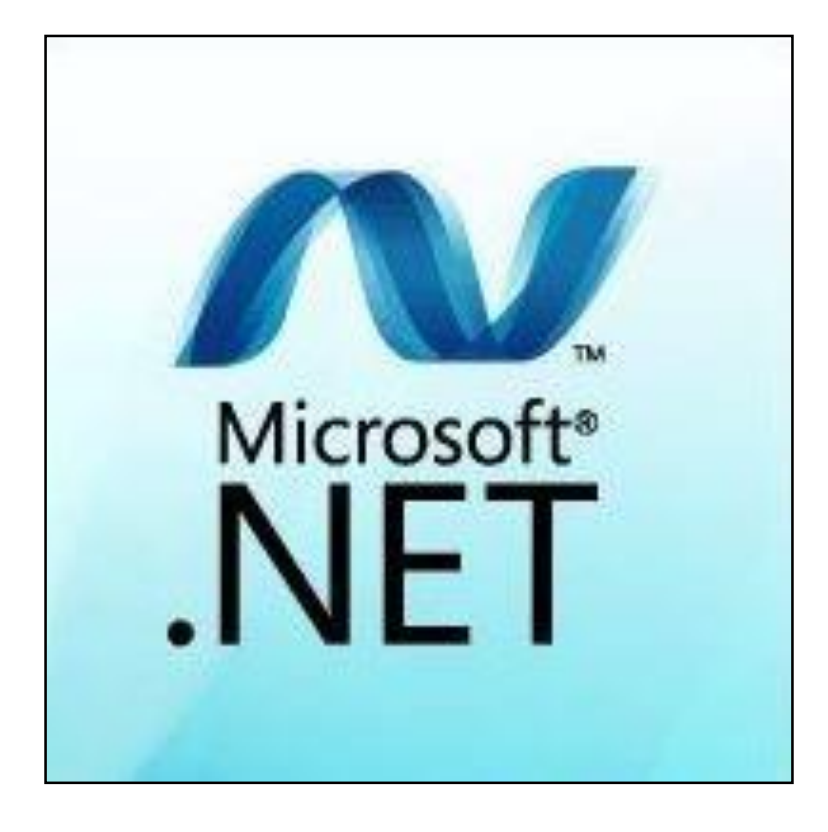

Copyright (C) 2015 Royal Family All Rights Reserved.

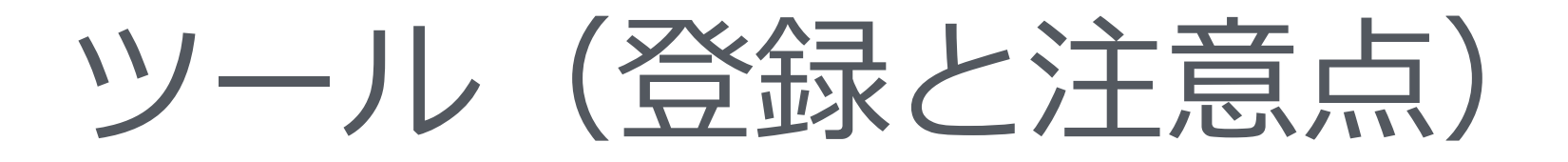

# セットアップ画面が表示されます。 【同意する】に✓を入れて、【インストール】をクリックします。

| マイクロソフトソフトウェア追加                                                               | ライセンス条項                                                                              |
|-------------------------------------------------------------------------------|--------------------------------------------------------------------------------------|
| MICROSOFT WINDOWS オペレ<br>.NET FRAMEWORK 4.5                                   | ・ーティング システムおよび関連言語バック用                                                               |
| Microsoft Corporation (またはお<br>ソフト」といいます) は、お客様にな<br>お客様が Microsoft Windows オ | 客様の所在地に応じた関連会社。以下、「マイクロ<br>料追加ソフトウェアの使用を許諾するものとします。<br>ペレーティング システム ソフトウェア (以下「本ソフト・ |
| 推定ダウンロードサイズ:                                                                  | 49 MB                                                                                |
| 推定ダウンロード時間                                                                    | ダイヤルアップ: 119 分<br>ブロードバンド: 8 分                                                       |
|                                                                               |                                                                                      |

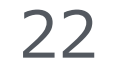

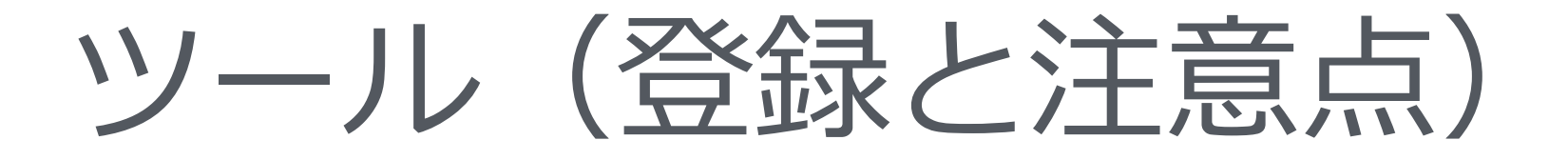

インストールが開始されます。 インストールが完了すると以下の画面が表示されるので、【完了】をクリックします。

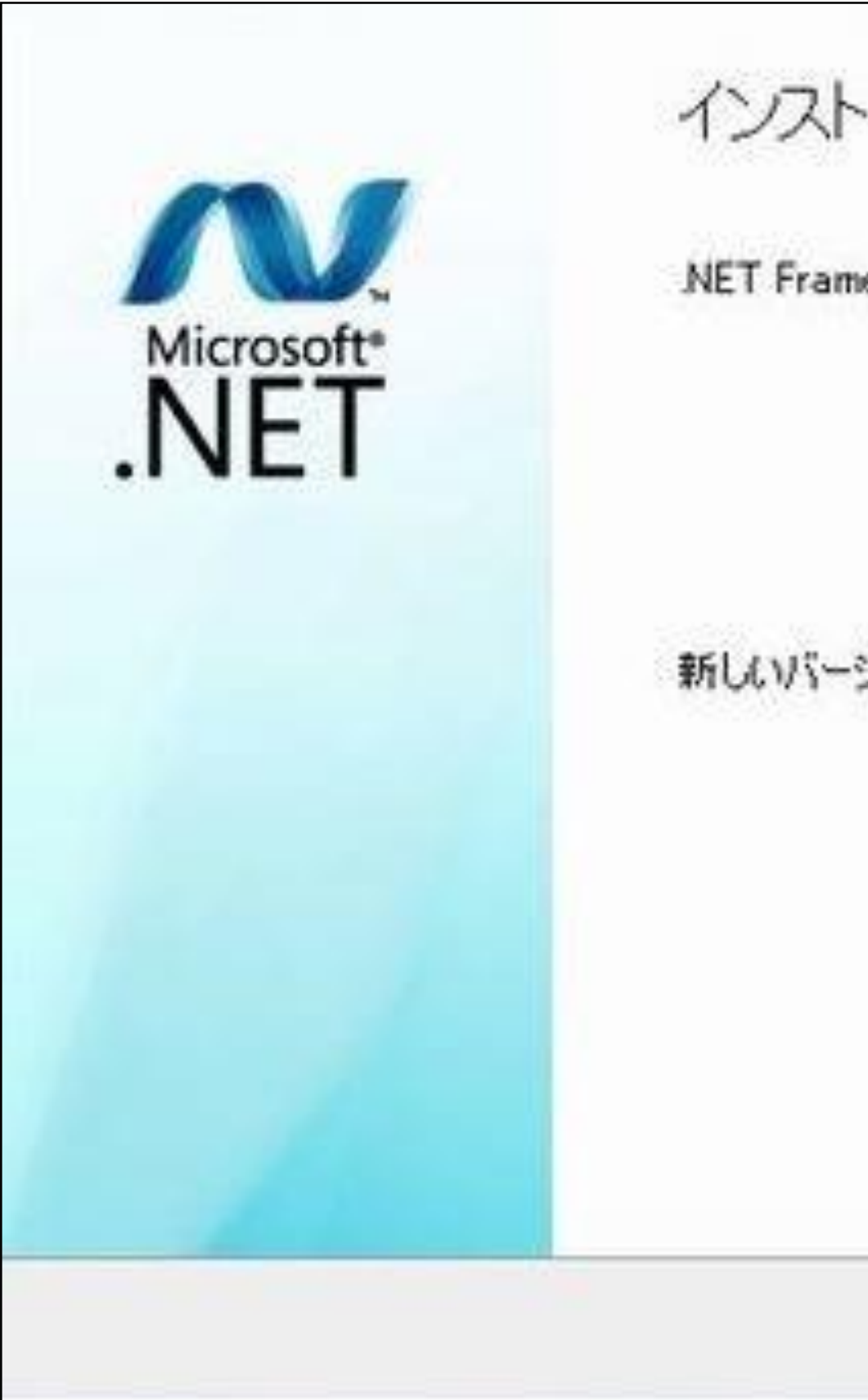

| <u>完了(F)</u>                                     |  |
|--------------------------------------------------|--|
|                                                  |  |
| ジョンについては、 <mark>Windows Update</mark> を確認してください。 |  |
|                                                  |  |
| nework 4.5 がインストールされました。                         |  |
| 、ールが完了しました                                       |  |
|                                                  |  |

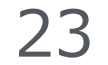